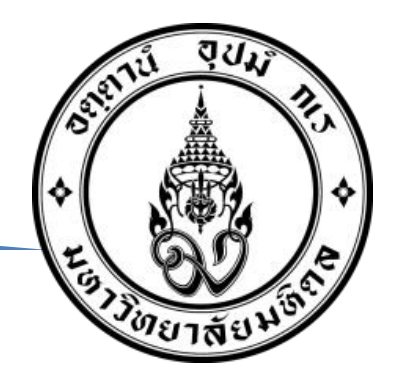

# การประเมินผลการปฏิบัติงาน คณะแพทยศาสตร์ศิริราชพยาบาล มหาวิทยาลัยมหิดล

โครงการสัมมนาเครือข่ายการบริหารทรัพยากรบุคคล (HR Network & HR Policy) ครั้งที่ 3/2566

ฝ่ายทรัพยากรบุคคล คณะแพทยศาสตร์ศิริราชพยาบาล มหาวิทยาลัยมหิดล

28 กันยายน 2566

#### Time line

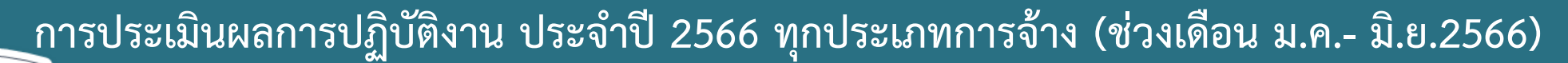

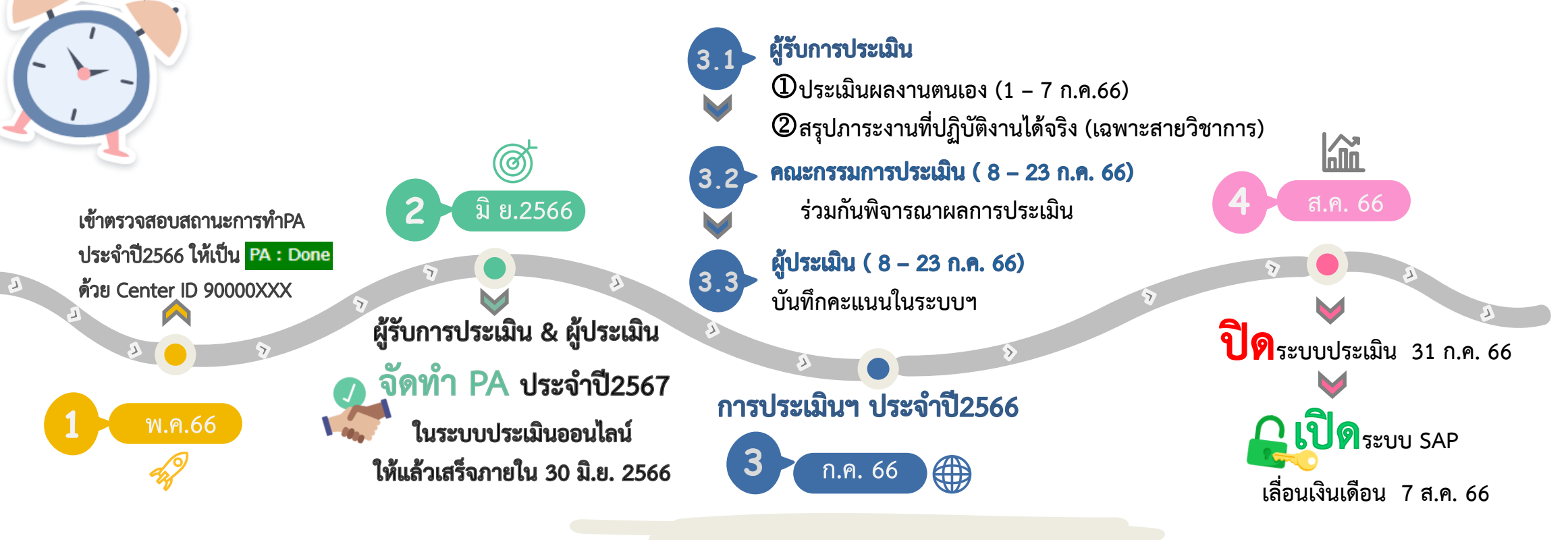

หน่วยงานส่งแบบประเมินภายใน 31 ก.ค.66

หมายเหตุ : แบบประเมินถือเป็นเอกสารทางราชการ

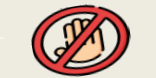

## องค์ประกอบ การแต่งตั้งคณะกรรมการประเมินผลการปฏิบัติงาน

#### คณะกรรมการประเมินจำนวนไม่เกิน 9 คน

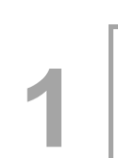

ผู้ประเมิน หมายความว่า ผู้บังคับบัญชาชั้นต้น ผู้บังคับบัญชาโดยตรง ผู้ที่ได้รับ มอบหมายเป็นลายลักษณ์อักษรให้เป็นผู้บังคับบัญชา หรือผู้ที่มีอำนาจมอบหมาย งาน กำกับ หรือตรวจสอบ การปฏิบัติงานของผู้รับการประเมิน

ประธาน

กรรมการ

คือ ผู้ที่ได้รับการเสนอชื่อโดยผู้ประเมิน โดยพิจารณา จากผู้ที่มีตำแหน่งสูงกว่าหรือเท่ากับผู้รับการประเมิน หรือมีหน้าที่การงานไม่ต่ำกว่าผู้รับการประเมิน และ ทราบข้อมูลการปฏิบัติงานของผู้รับการประเมิน กรรมการ 🗸

คือ ผู้ที่ได้รับการเสนอชื่อจากกลุ่มผู้รับการประเมินจำนวน 1 ใน 3 ของคณะกรรมการประเมินผลการปฏิบัติงาน

กรณีกรรมการตาม (3) มีได้เพียงหนึ่งคน แต่มีลักษณะ ต้องห้ามให้ผู้ที่ได้รับการเสนอชื่อสูงสุดลำดับถัดไปเป็นกรรมการ เฉพาะการประเมินบุคคลนั้นได้

#### ข้อกำหนดคณะกรรมการประเมินผลการปฏิบัติงาน

 หน่วยงานจัดกลุ่มผู้รับการประเมินสำหรับแต่ละหน่วยงานไว้ และประกาศให้ทั่วกัน

 หน่วยงานตรวจสอบลักษณะต้องห้ามของคณะกรรมการประเมินผล การปฏิบัติงาน

แนวทางการแต่งตั้งคณะกรรมการประเมินผลการปฏิบัติงาน คณะแพทยศาสตร์ศิริราชพยาบาล

#### นโยบายคณะฯ <u>จำนวนกรรมการ 3 คน</u>

<u>หากจำนวนมากกว่า 3 คน ให้หัวหน้าส่วนงานพิจารณา</u> <u>ความเหมาะสม</u> ทั้งนี้เพื่อให้การบริหารจัดการเรื่องการประเมิน มีความคล่องตัว

### แบบฟอร์ม การเสนอชื่อกรรมการคนที่ 3

แบบฟอร์มการเสนอชื่อกรรมการประเมิน ตามข้อคับมหาวิทยาลัยมหิดลว่าด้วย หลักเกณฑ์และวิธีการประเมินผลการปฏิบัติงานของผู้ปฏิบัติงาน ในมหาวิทยาลัยมหิดล พ.ศ.2565

การแต่งตั้งคณะกรรมการตามกลุ่มผู้รับการประเมินเพื่อพิจารณาผลการปฏิบัติงาน.มีจำนวน 3 ท่าน ประกอบด้วย

ผู้รับการประเมิน)

คนที่ 2 คือ.....

คนที่ 3 ผู้ที่ได้รับเลือกจากกลุ่มผู้รับการประเมิน ดังต่อไปนี้ โปรดเสนอชื่อบุคคลใดบุคคลหนึ่งดังต่อไปนี้ เพื่อรับการแต่งตั้งเป็นกรรมการประเมินคนที่ 3

| ชื่อ - นามสกุล กลุ่มผู้รับการประเมิน |     |  |  |  |  |  |
|--------------------------------------|-----|--|--|--|--|--|
| 1.                                   | 6.  |  |  |  |  |  |
| 2.                                   | 7.  |  |  |  |  |  |
| 3.                                   | 8.  |  |  |  |  |  |
| 4.                                   | 9.  |  |  |  |  |  |
| 5.                                   | 10. |  |  |  |  |  |

โดยผลการเสนอชื่อจากกลุ่มผู้รับการประเมินที่มีคะแนนอันดับที่ 1 จะเป็นกรรมการคนที่ 3 ซึ่งประเมินบุคลากร ทั้งหมดของหน่วยงานและผู้ที่มีคะแนนเป็นอันดับ 2 จากการเสนอชื่อเป็นกรรมการคนที่ 3 ของผู้ที่มีคะแนนอันดับ 1

ข้าพเจ้า.....ผู้รับการประเมิน

ขอเสนอชื่อ.....เป็นกรรมการ คนที่ 3

ลงชื่อ ...... ผู้รับการประเมิน

(.....)

### ตัวอย่างแบบฟอร์ม การเสนอชื่อกรรมการประเมิน

# แบบฟอร์ม คำสั่งแต่งตั้งคณะกรรมการประเมินผลการปฏิบัติงาน

|                       | รายชื่อแนบท้ายคำสั่งแต | ล่งตั้งคณะกรรมการประเมินผลการปรุ                                    | วับดิงาน ประเภทพนักงานมหา | วิทยาลัย คำสั่งที่       | ลงวันที่                           |        |
|-----------------------|------------------------|---------------------------------------------------------------------|---------------------------|--------------------------|------------------------------------|--------|
|                       |                        | สังกัดภาควิชา/หน่วยงาน                                              | x00000000000x             |                          |                                    |        |
|                       | ประธาน                 | กรรมการ คนที่ 1<br>ประธาน<br>(ผู้ที่ได้รับการเสนอชื่อโดยผู้ประเมิน) |                           | ผู้รับการ<br>ชื่อ - สกุล | ประเมิน<br>(ลายเซ็นรับทราบคำสั่งฯ) | วันที่ |
|                       | x000000000x            | 30000000000                                                         | X000000000X               | 100000000000             |                                    |        |
|                       |                        |                                                                     |                           |                          |                                    |        |
| ตัวอย่างรายชื่อแนบท้า | ายคำสั่ง               |                                                                     |                           |                          |                                    |        |
| แต่งตั้งคณะกรรมการป   | ไระเมินๆ               |                                                                     |                           |                          |                                    |        |
|                       |                        |                                                                     |                           |                          |                                    |        |
|                       |                        |                                                                     |                           |                          |                                    |        |
|                       |                        |                                                                     |                           |                          |                                    |        |

### ้แนวทาง การจัดทำข้อตกลงการปฏิบัติงาน

# ผู้ประเมินและผู้รับการ ประเมิน

ร่วมกันจัดทำข้อตกลงการปฏิบัติงาน โดยกำหนดภาระงาน

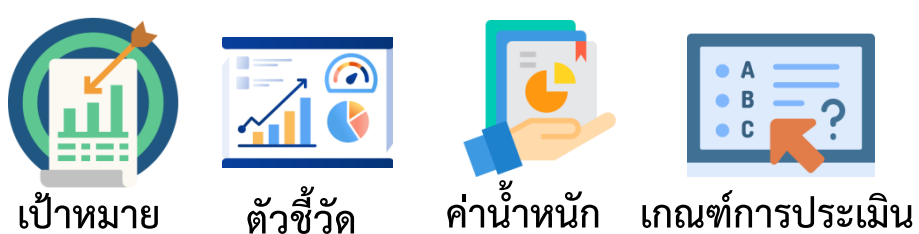

ให้เหมาะสมและสอดคล้องกับหน้าที่ความรับผิดชอบ ตามลักษณะงาน ตำแหน่งงาน และความรู้ความสามารถ รวมถึงสอดคล้องกับแผนกลยุทธ์ และหรือเป้าหมายของ มหาวิทยาลัย ส่วนงาน และหน่วยงาน

# ขอบเขตการมอบหมายงาน

ภาระงานที่สอดคล้องกับแผนยุทธศาสตร์ แผนกลยุทธ์ของมหาวิทยาลัย คณะ และหน่วยงาน

ภาระงานหลักของตำแหน่งงานในหน้าที่ความรับผิดชอบตามคำบรรยาย ลักษณะงาน

3 ภาระงานที่ได้รับมอบหมาย เช่น การมอบหมายงานพิเศษเพิ่มเติมเพื่อการพัฒนา คุณภาพของงาน และสมรรถนะของผู้รับการประเมินด้วยการมอบหมายโครงการ การขยายขอบเขตงาน การเพิ่มพูนทักษะความชำนาญ

ภาระงานเพื่อส่วนรวม เช่น การแข่งขันกีฬา งานสร้างเสริมศิลปวัฒนธรรม และศาสนพิธี งานกิจกรรมของมหาวิทยาลัย คณะ และหน่วยงาน

### ตัวอย่าง การกำหนดสัดส่วน(%) ข้อตกลงการปฏิบัติงาน

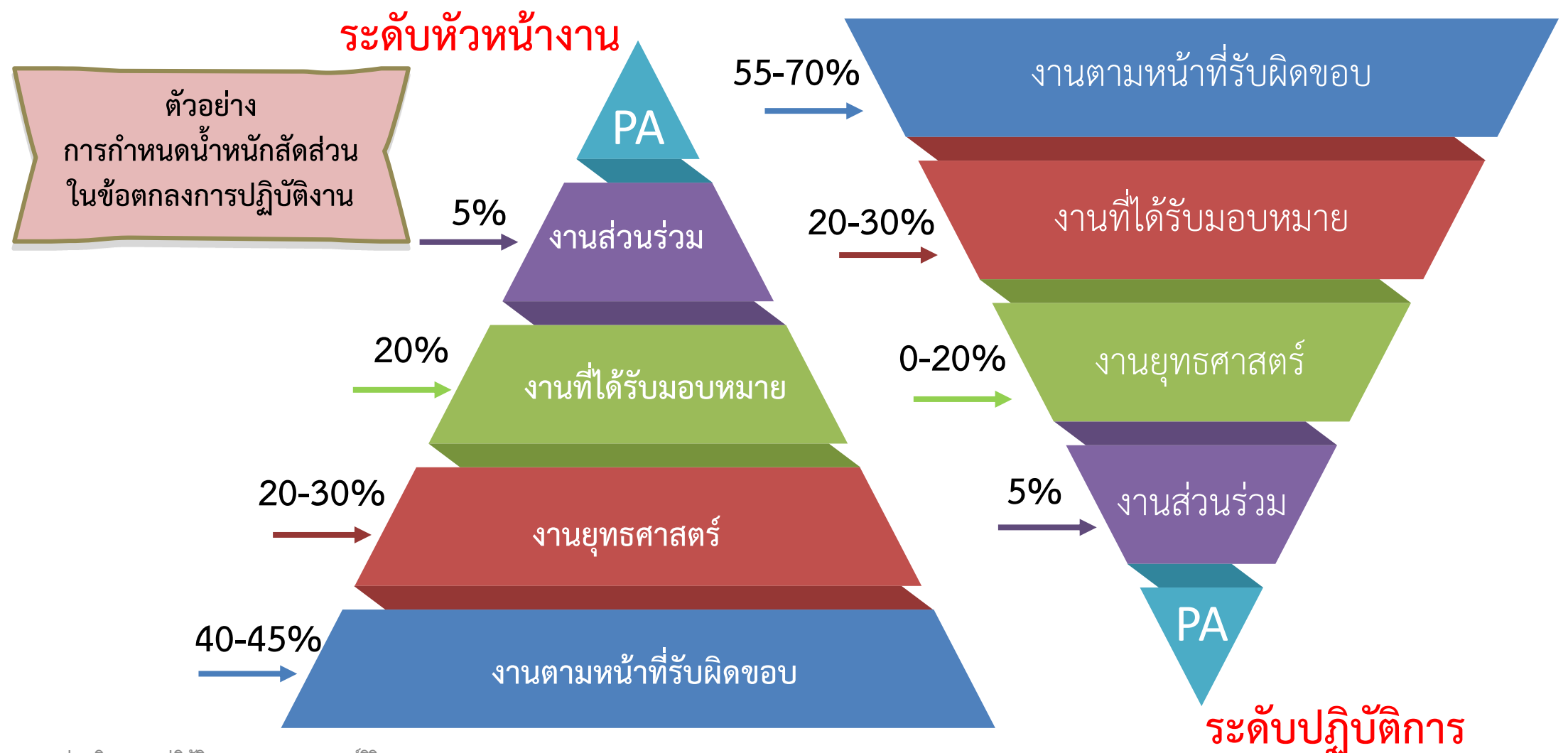

7

### ตัวอย่างแบบฟอร์ม การจัดทำเกณฑ์การประเมินผลการปฏิบัติงาน

|         | แบบฟอร์ม                                                               |             |           |                         |                               |                  |                                   |   |                                 |   |                        |   |                  |   |   |
|---------|------------------------------------------------------------------------|-------------|-----------|-------------------------|-------------------------------|------------------|-----------------------------------|---|---------------------------------|---|------------------------|---|------------------|---|---|
|         | กำหนดตัวชี้วัด (KPI) เกณฑ์การให้คะแนนการประเมินผลการปฏิบัติงาน ตำแหน่ง |             |           |                         |                               |                  |                                   |   |                                 |   |                        |   |                  |   |   |
| ภาระงาน |                                                                        | ສຸດດັອ      |           | เครื่องมือการเก็บข้อมูล |                               | เกณฑ์การให้คะแนน |                                   |   |                                 |   |                        |   |                  |   |   |
|         | มิติตัวชี้วัด                                                          | ดวากผู้วาออ | เป็วจะบวย | (microsoft              | ผลลัพธ์สูงกว่า<br>เป้าหมายมาก |                  | ผลลัพธ์ได้ตาม ผลลัง<br>เป้าหมาย เ |   | ผลลัพธ์ได้ใกล้เคียง<br>เป้าหมาย |   | ผลลัพธ์ต่ำ<br>เป้าหมาย |   | ไม่มีแออันเอ้    |   |   |
|         |                                                                        | (KPI)       | (KPI)     | office,Calendar,edoc,   |                               |                  |                                   |   |                                 |   |                        |   | PM M M M M M M M |   |   |
|         |                                                                        |             |           | online,report data)     | 10                            | 9                | 8                                 | 7 | 6                               | 5 | 4                      | 3 | 2                | 1 | 0 |
| (1)     |                                                                        | 3           | 4         | 5                       |                               |                  |                                   |   | (                               | 6 |                        |   |                  |   |   |
|         |                                                                        |             |           |                         |                               |                  |                                   |   |                                 |   |                        |   |                  |   |   |
|         |                                                                        |             |           |                         |                               |                  |                                   |   |                                 |   |                        |   |                  |   |   |
|         |                                                                        |             |           |                         |                               |                  |                                   |   |                                 |   |                        |   |                  |   |   |

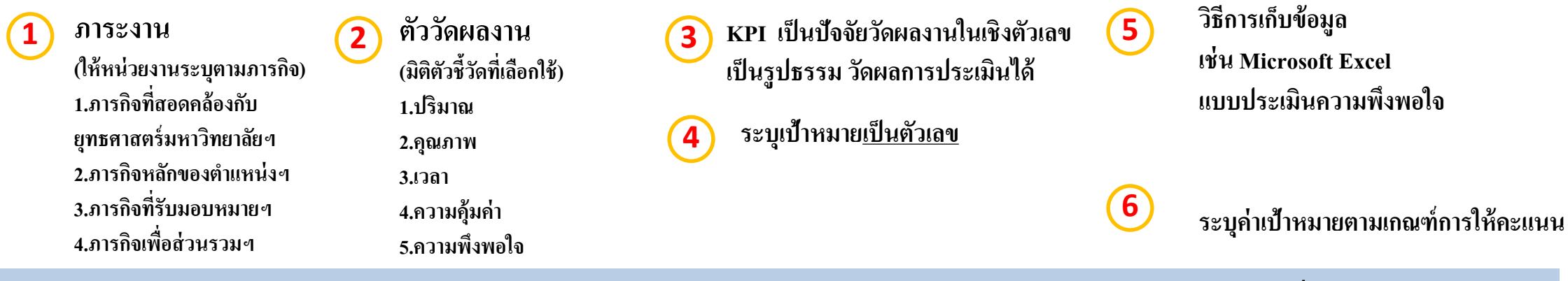

้ คณะฯ กำหนดให้หน่วยงานจัดทำเกณฑ์การประเมินผลการปฏิบัติงานตามตัวอย่างแบบฟอร์ม*หรือตามแบบที่หน่วยงานกำหนด* 

# มิติตัวชี้วัด Performance Agreement

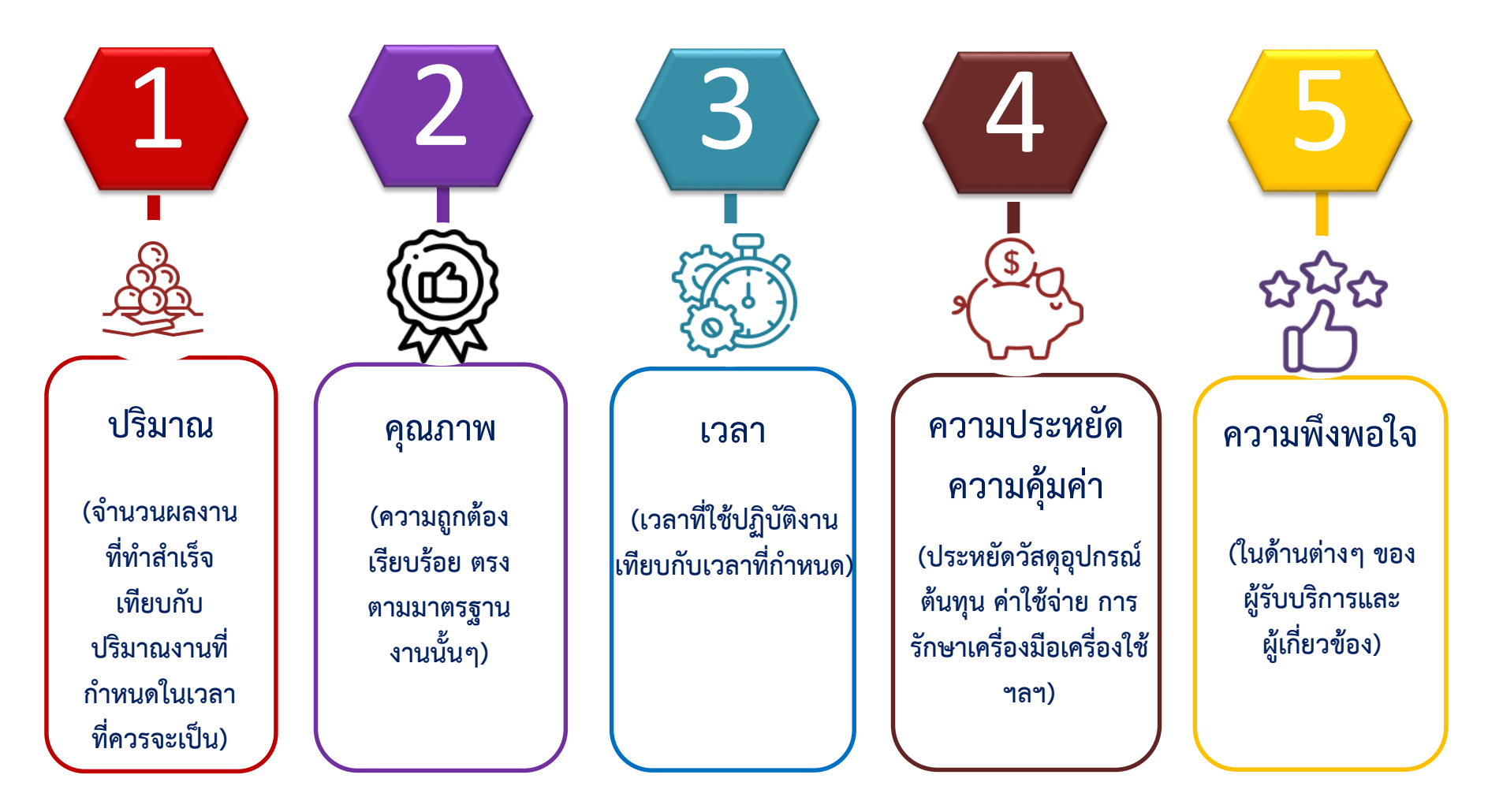

### การกำหนดช่วงคะแนนการประเมินผลการปฏิบัติงาน

้ผลการปฏิบัติงาน Performance การประเมินตามมิติตัวชี้วัดผลสำเร็จของงานกำหนดช่วงคะแนนประเมิน 0-10 คะแนน

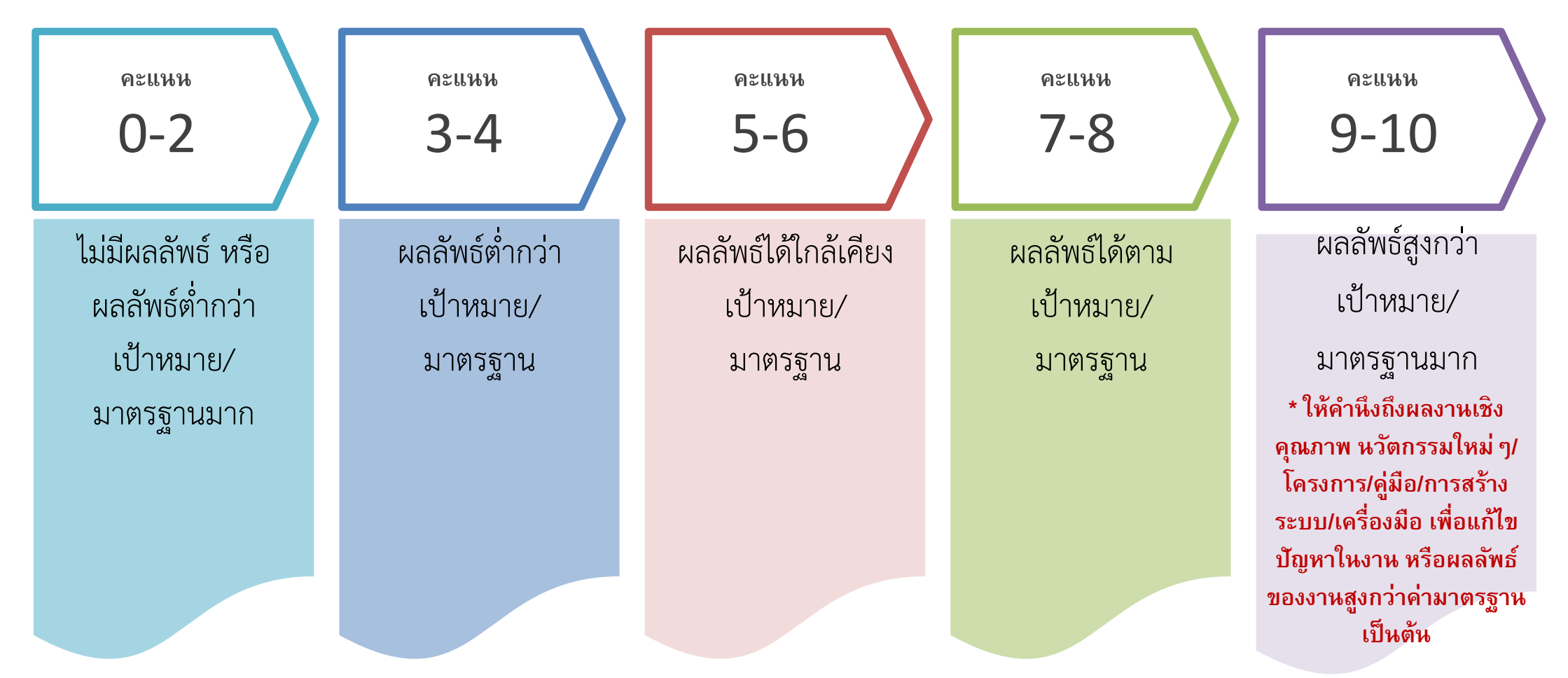

### วิธี Log in เข้าระบบประเมินผลการปฏิบัติงานออนไลน์

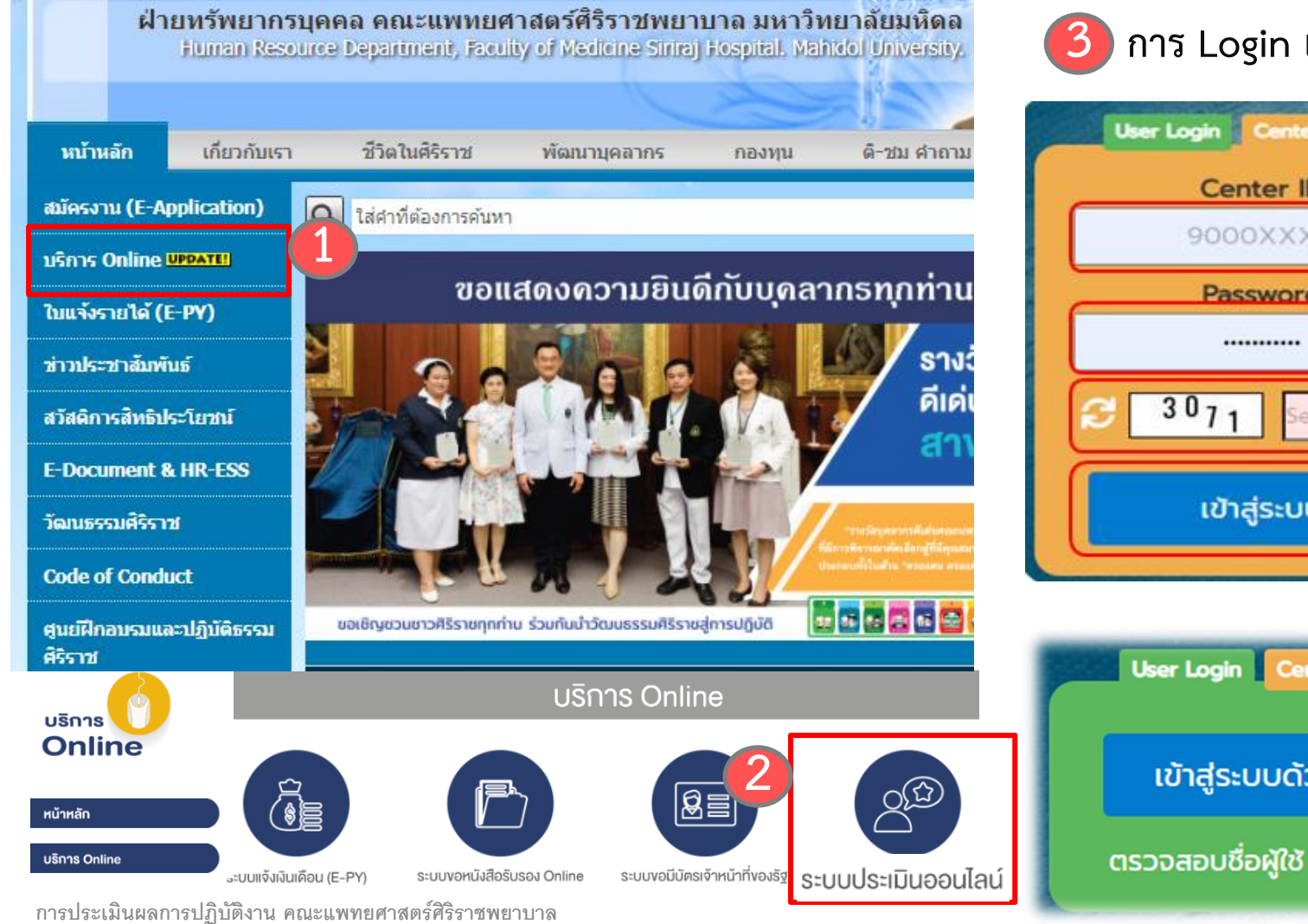

การ Login เข้าระบบมี 2 วิธี

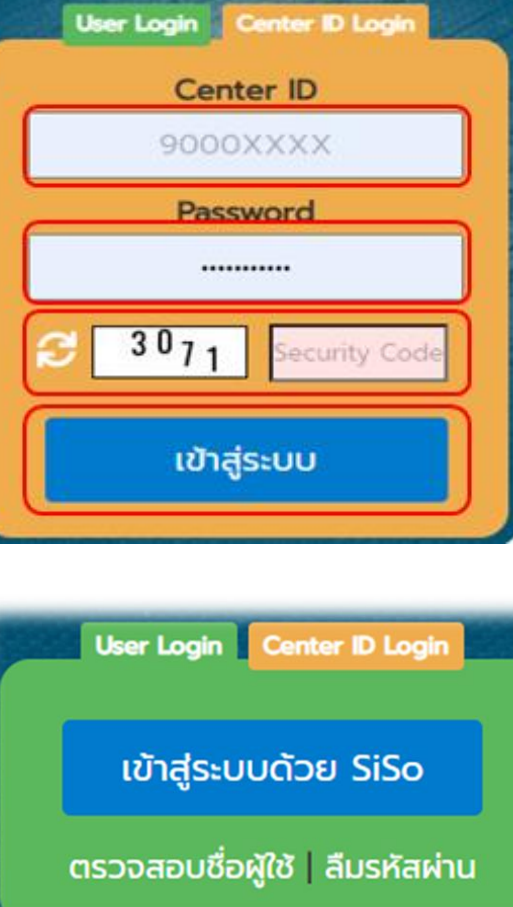

วิธีที่ 1 เข้าด้วยCenter ID การMonitor ด้วย addminหน่วยงาน รหัส 90000XXX

ใส่ Pass word

ใส่รหัส Security Code "3071" คลิก "เข้าสู่ระบบ"

วิธีที่ 2 เข้าด้วย User กรอกชื่อ.นามสกุล 3 ตัว ตามด้วย @sihmis.si Username/Passwordเดียวกับ ระบบ e-Doc และ SivWork

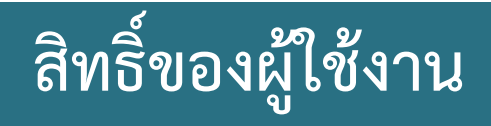

| รหัสเข้าใช้งาน                                         | ขอบเขต/สิทธิ์การเข้าใช้งาน                                                                              | เงื่อนไข                                                                                                    |
|--------------------------------------------------------|----------------------------------------------------------------------------------------------------|----------------------------------------------------------------------------------------------------|
| Center ID                                              | 1. การเพิ่ม/ลบ/แก้ไข รายชื่อคณะกรรมการประเมินๆ ,ข้อมูล                                                  | 1. เมื่อ CENTER ID ได้ เพิ่ม/ลบ/แก้ไข รายชื่อคณะกรรมการ                                                       |
| 9XXXXXXX                                               | ภาระงานของผูรบการบระเมน ภายเต CENTER ID นนๆ ,เพม<br>ข้อมูลภาระงานที่ปฏิบัติได้จริง (เฉพาะสายวิชาการ)    | บระเมน หรอขอมูลภาระงานเดๆ ของผูรบการบระเมนแลว<br><u>จะต้องแจ้งผู้รับการประเมินและผู้ประเมิน เพื่อกดบันทึก</u> |
| User Login Center ID Login<br>Center ID                | 2. การตรวจสอบสถานะการจัดทำข้อตกลงการปฏิบัติงาน ,                                                        | <u>รับทราบข้อมูลใหม่ทุกครั้งเสมอ</u><br>2. นคลากรขึ้นตัว นอนหนายให้ต้นสังกัดเป็นยัดำเนินการกรอก               |
| 9000XXXX<br>Password                                   | 3. การส่งออกข้อมูลรูปแบบ Excel (.xls)                                                                   | <ol> <li>2. บุกถากรอมครามออกมาอะกดนถุกกรอนผูด เฉนการกรอก<br/>ข้อมูลคณะกรรมการประเมิน</li> </ol>               |
| C 191 <sup>6</sup> Security Code                       | <ul> <li>✓ ข้อมูลภาระงานสายวิชาการและสนับสนุน</li> <li>✓ ข้อมูลรายชื่อคณะกรรมการประเมิน</li> </ul>      |                                                                                                    |
| เข้าสู่ระบบ                                            | <ul> <li>✓ รายงานสถานะการทำ PA</li> <li>✓ รายงานสถานะการส่งคะแนน</li> </ul>                             |                                                                                                    |
| User ผู้รับการประเมิน                                  | 1. การเพิ่ม/ลบ/แก้ไข ข้อมูลภาระงาน และ <u>รับทราบข้อตกลงการ</u>                                         | ผู้รับการประเมินจะรับทราบข้อตกลงการปฏิบัติงานได้ ก็ต่อเมื่อ                                                   |
| ชื่อ.นามสกุล3ตัวแรก@sihmis.si                          | <u>ปฏิบัติงาน</u><br>2. เพิ่ม-รับทราบข้อมลภาระงานที่ปภิบัติได้จริง (เฉพาะสาย                            | CENTER ID <u>เพิ่มข้อมูลรายชื่อคณะกรรมการประเมินบนระบบ</u><br>แล้ว เท่านั้น                                   |
| User Login Center ID Login                             | วิชาการ)                                                                                                |                                                                                                    |
| เข้าสู่ระบบด้วย SiSo<br>ตรวจสอบชื่อผัใช้   ลืมรหัสผ่าน | <ol> <li>ประเมินให้คะแนนตนเอง</li> <li>ออองบิงอออนและข้อตอองตามอะแนนแน่สะแนิจะข้องและไม่อ้าง</li> </ol> |                                                                                                    |

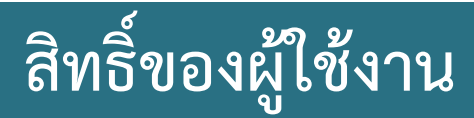

| รหัสเข้าใช้งาน                  | ขอบเขต/สิทธิ์การเข้าใช้งาน                              | เงื่อนไข                                                           |
|---------------------------------|---------------------------------------------------------|--------------------------------------------------------------------|
| User ผู้ประเมิน(ประธาน)         | 1. รับทราบข้อตกลงการปฏิบัติงานของตนเองและของผู้รับการ   | 1. การรับทราบข้อตกลงการปฏิบัติงานของผู้รับการประเมินได้ <u>ก</u> ็ |
| ชื่อ.นามสกุล3ตัวแรก@sihmis.si   | ประเมิน                                                 | <u>ต่อเมื่อผู้รับการประเมินรับทราบข้อตกลงฯ แล้วเท่านั้น</u>        |
|                                 | 2. บันทึก-ส่งคะแนน-ดาวน์โหลดแบบประเมินฯ                 | 2. การบันทึกคะแนนได้ ก็ต่อเมื่อ PA ของผู้รับการประเมินมี           |
| User Login Center ID Login      | 3.มอบหมายสิทธิ์ให้กรรมการเพื่อบันทึกคะแนนประเมินฯ แทน   | สถานะเป็น <u>PA : Done</u>                                         |
| เข้าสู่ระบบด้วย SiSo            | ประธานได้ โดยเมื่อมอบหมายสิทธิ์แล้ว ยังสามารถกรอกคะแนน  | 3. การมอบหมายสิทธิ์ได้ทีละ 1 คน                                    |
| ตรวจสอบชื่อผู้ใช้   ลืมรหัสผ่าน | ประเมินได้ การถอน-คืนสิทธิ์ สามารถทำได้ตลอดเวลา         |                                                                    |
|                                 | 4. ปลดล็อคภาระงานที่ปฏิบัติงานได้จริง (เฉพาะสายวิชาการ) |                                                                    |
|                                 | 5. Export คะแนนประเมินตนเองของผู้รับการประเมิน          |                                                                    |

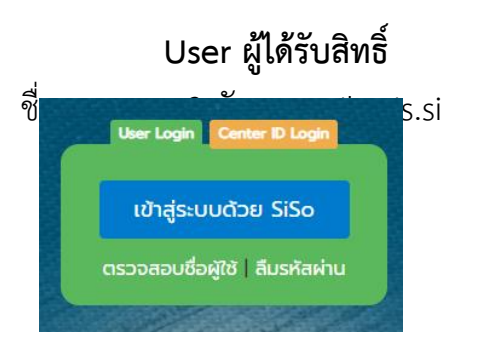

#### สามารถกรอกคะแนนประเมินได้เพียงอย่างเดียว

 1. ได้รับสิทธิ์จากประธานได้ทีละหลายๆ คน
 2. เวลาในการดำเนินการกรอกคะแนน ภายใน 30 วัน นับจาก วันที่ได้รับมอบหมาย

#### หน้าจอระบบ การกรอกรายชื่อคณะกรรมการประเมิน

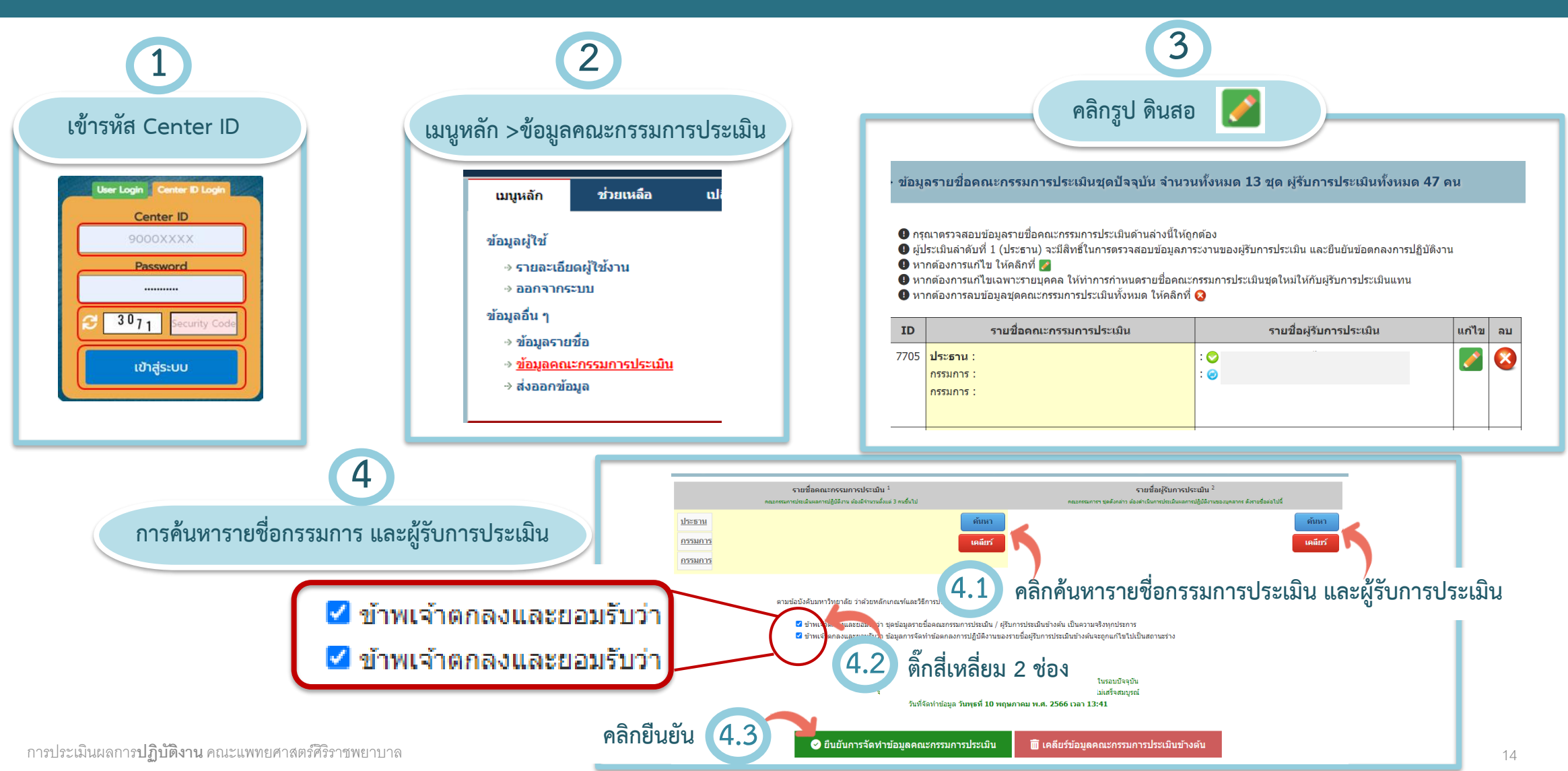

#### หน้าจอระบบ การจัดทำPAของผู้รับการประเมิน และผู้ประเมิน(ประธาน)

#### เข้าในสถานะ ผู้รับการประเมิน

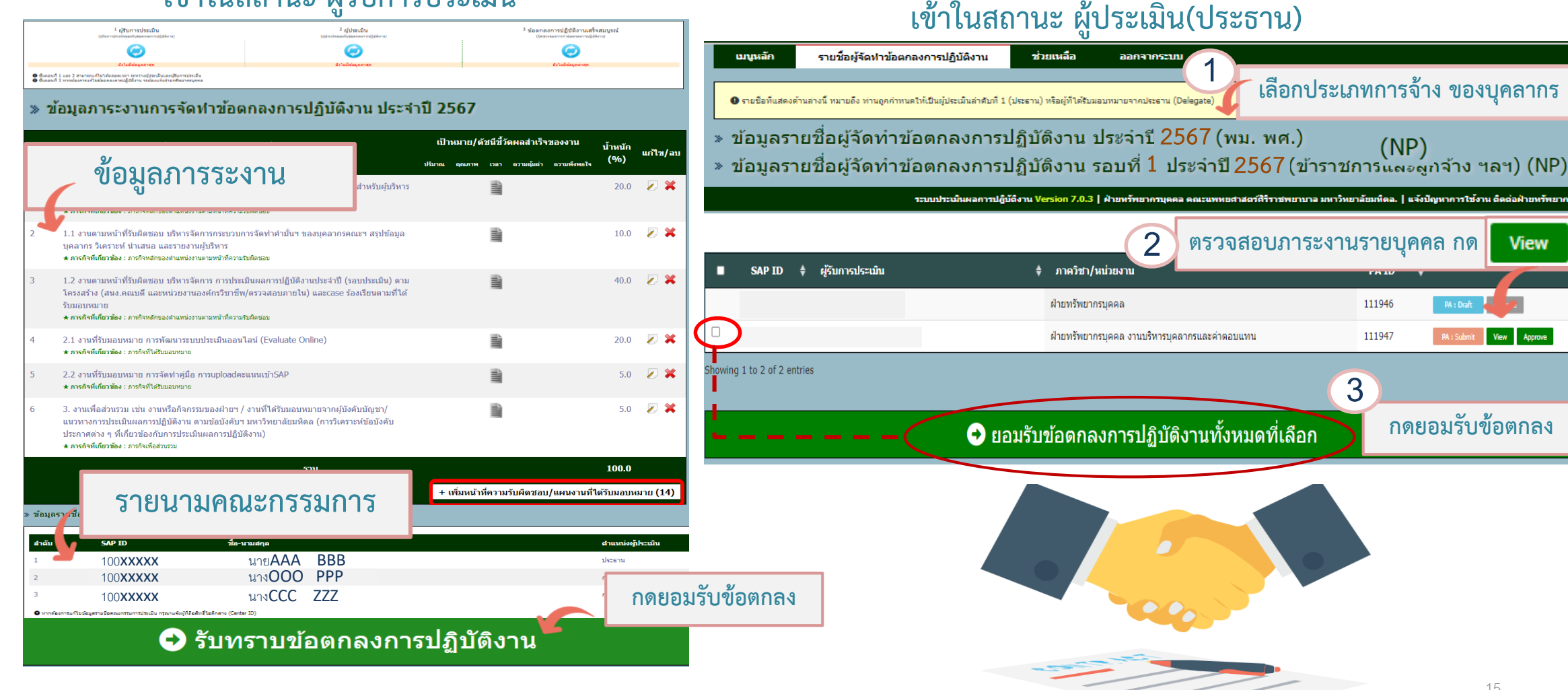

การประเมินผลการปฏิบัติงาน คณะแพทยศาสตร์ศิริราชพยาบาล

กดยอมรับข้อตกลง

View

(NP)

111946

111947

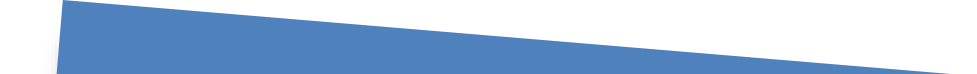

# การประเมินผลการปฏิบัติงาน

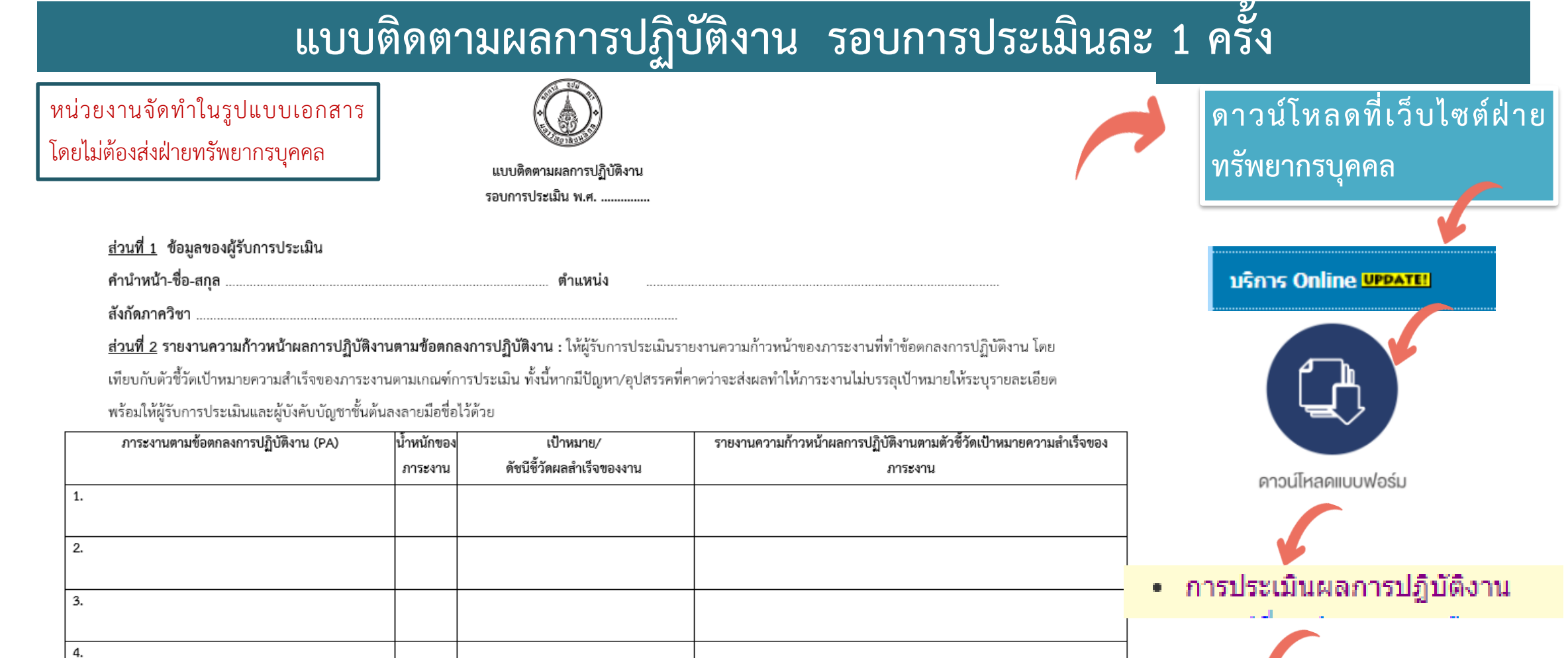

| จุดแข็งส่วนบุคคล | โอกาสพัฒนา | แผนพัฒนากระบวนงาน/สมรรถนะ | ผลการดำเนินการและผลประเมินการปฏิบัติจริง |
|------------------|------------|---------------------------|------------------------------------------|
|                  |            |                           |                                          |
|                  |            |                           |                                          |

แบบติดตามผลการปฏิบัติงาน (ตัวอย่าง)
 แบบติดตามผลการปฏิบัติงาน

### กระบวนการประเมินผลการปฏิบัติงาน

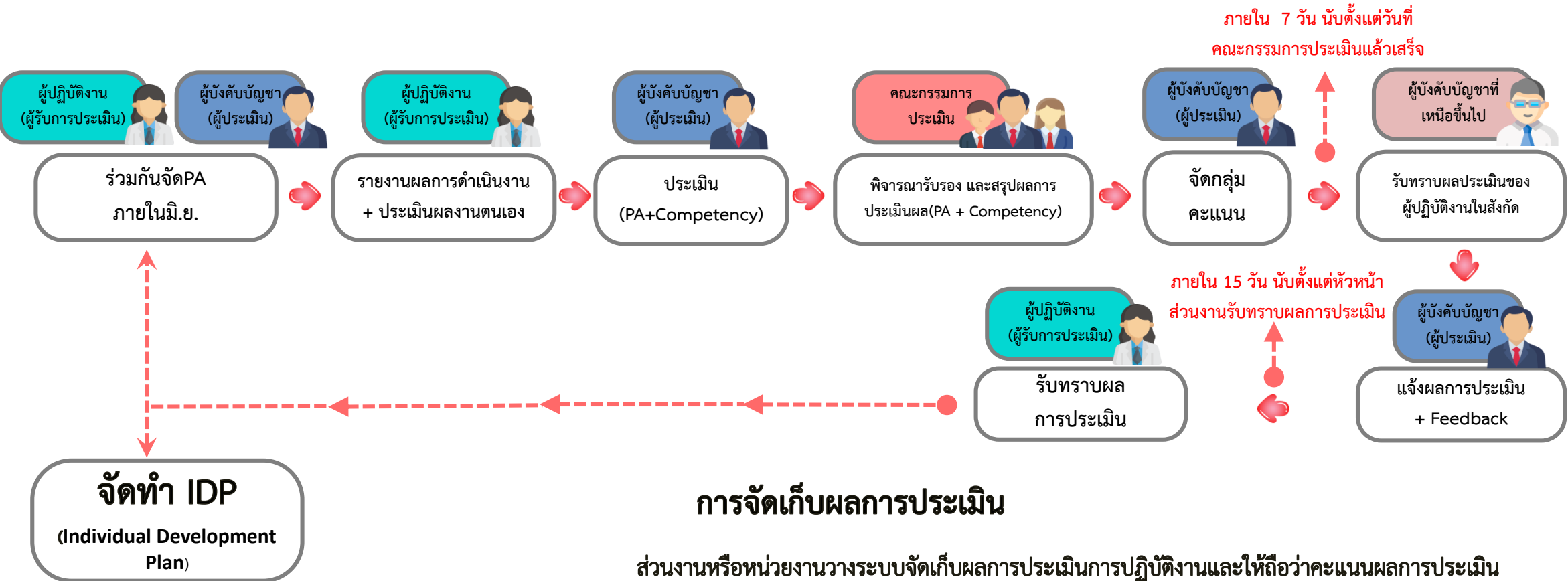

เป็น "ความลับ" โดยจัดเก็บในรูปแบบเอกสาร หรือเอกสารอิเล็กทรอนิกส์เป็นระยะเวลา

5 ปี

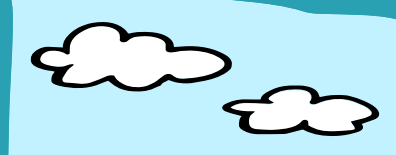

#### วิธีเข้าระบบประเมินตนเอง (SA - Self Assessment)

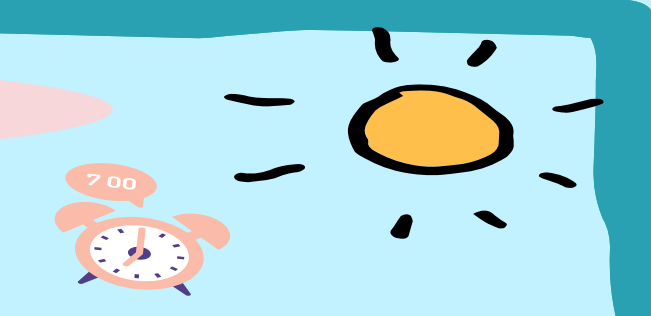

#### เตรียมความพร้อมก่อนเข้าระบบ

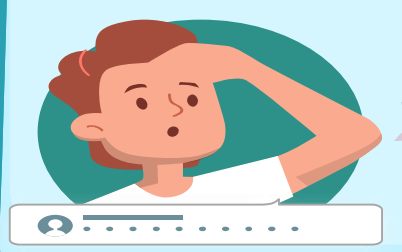

1. ตรวจสอบ User (ชื่อ.นามสกุล3ตัว) และPassword ว่า หมดอายุการใช้งานแล้วหรือไม่ 2. คะแนนที่จะนำมากรอกในระบบ ต้องเป็นคะแนนที่Finalแล้ว

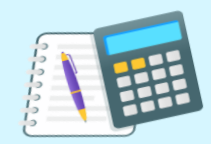

#### การเข้าระบบ

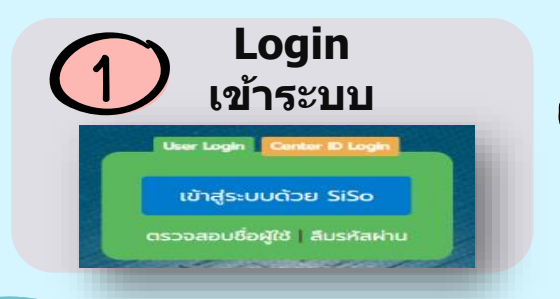

2 ชื่อ.นามสกุล 3 ตัว ตามด้วย @sihmis.si Username/Password เดียวกัน กับ e-Doc และ SivWork

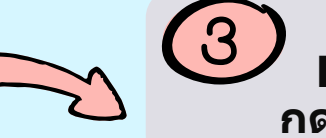

) กรอกคะแนน Performance กดคำนวณ/บันทึก

# ผู้รับการประเมิน : ประเมินผลงานตนเองผ่านระบบประเมินออนไลน์

| » ส่วนข   | ที่ 1 แบบประเมินผลการปฏิบัติงาน ครั้งที่ 1 ประจำปี 2566                                                                                                    |                                            |                      |       |                                                                                                    |                                         |                            |                                                               |  |
|-----------|----------------------------------------------------------------------------------------------------|--------------------------------------------|----------------------|-------|----------------------------------------------------------------------------------------------------|-----------------------------------------|----------------------------|---------------------------------------------------------------|--|
| ส่วดับ    |                                                                                                    | เป้าหมาย/ดัชนีชี้วัดผลสำเร็จของงาน น้ำหนัก |                      |       | คะแนน                                                                                                    |                                         | ให้ประเมินตนเอง            |                                                               |  |
| 61 110111 | נו מערפתרנאז געאז לינסק אארגיאן ג אעז ער איז איז איז אעזא אוויא אוויא אוויא אוויא אוויא אוויא אוויא אוויא אווי                                                                                                    | ปรีมาณ คุณภาพ เวลา ความ                    | เค้มค่า ความพึ่งพอใจ | (%)   | บ ระเมินตนเอง                                                                                                    | (A) (A) (A) (A) (A) (A) (A) (A) (A) (A) | าถเต้อารงไร                |                                                               |  |
| 1         | 1.1 งานเดินรับ - ส่งเอกสารสำหรับภาควิชา/หน่วยงาน<br>★ ภารกิจที่เกี่ยวข้อง : ภารกิจหลักของตำแหน่งงานตามหน้าที่ความรับผิดชอบ                                                                                                    |                                            |                      | 35.00 | 9.00                                                                                                    | พ เมเ<br>พี่ได้ตกลงร่า                  | າເພາກາ ລາຍຳ                | ะเม เ<br>เวลับ เว็กเชา                                        |  |
| 2         | 1.2 งานทำความสะอาดภายในฝ่ายทรัพยากรบุคคล ตึกศรีสังวาลย์(เล็ก) ขั้น 3, ขั้น 4 และตึกท่านผู้หญิงวิจิตรา<br>★ ภารกิจที่เกี่ยวข้อง : ภารกิจหลักของตำแหน่งงานตามหน้าที่ความรับผิดชอบ                                                                                                    |                                            |                      | 30.00 | 9.00                                                                                                    |                                         |                            |                                                               |  |
| 3         | 1.3 งานส่วนรวม เช่น งานบริการ one stop service (ช่วงพักกลางวันเวลา 16.00 - 16.30 น.)<br>★ ภารกิจที่เกี่ยวข้อง : ภารกิจที่ได้รับมอบหมาย                                                                                                    |                                            |                      | 10.00 | 10.00                                                                                                    | <sup>яещин</sup><br>5-6                 | คะแนน<br>7-8               | คะแนน<br>9-10                                                 |  |
| 4         | 1.4 งานอำนวยความสะอวดในการให้บริการ 1.4.1 บริการจัดสถานที่ ยกอุปกรณ์ตกแต่ง ทั้งงานพิธีการ, กิจกรรมของ<br>ฝ่าย HR 1.4.2 งานเบิกพัสดุ อุปกรณ์สำนักงาน งานบ้าน น้ำดื่ม อาหารกล่องให้แก่ฝ่าย HR 1.4.3 งานถ่ายสำเนา<br>เอกสารและท่าลายเอกสาร<br>★ ภารกิจพ์เกี่ยวข้อง : ภารกิจหลักของตำแหน่งงานตามหน้าที่ความรับผิดชอบ |                                            |                      | 20.00 | 10.00                                                                                                    | ผลลัพธ์ได้ใกล้เคียง<br>เป้าหมาย/        | ผลลัพช์ได้ตาม<br>เป้าหมาย/ | ผลลัพธ์สูงกว่า<br>เป้าหมาย/                                   |  |
| 5         | 1.5 ภารกิจเพื่อส่วนร่วม<br>★ ภารกิจที่เกี่ยวข้อง : ภารกิจเพื่อส่วนรวม                                                                                                    | iii                                        |                      | 5.00  | 10.00                                                                                                    | มาตรฐาน                                 | มาตรฐาน                    | มาตรฐานมาก<br>* ให้คำนึงถึงผลงานเชิง<br>คุณภาพ นวัตกรรมใหม่ๆ/ |  |
|           | <sub>รวม</sub><br><> คำนวณและบัน <u>ทึกคะแนนปร</u> ะ                                                                                                    | 0.00                                       |                      |       | ใครงการ/คู่มือ/การสร้าง<br>ระบบ/เครื่องมือ เพื่อแก้ไข<br>ปัญหาในงาน หรือผลลัพธ์<br>ของงานสูงกว่าค่ามาตรฐาน<br>เป็นต้น |                                         |                            |                                                               |  |

#### ประธาน : กรอกคะแนนผ่านระบบประเมินออนไลน์

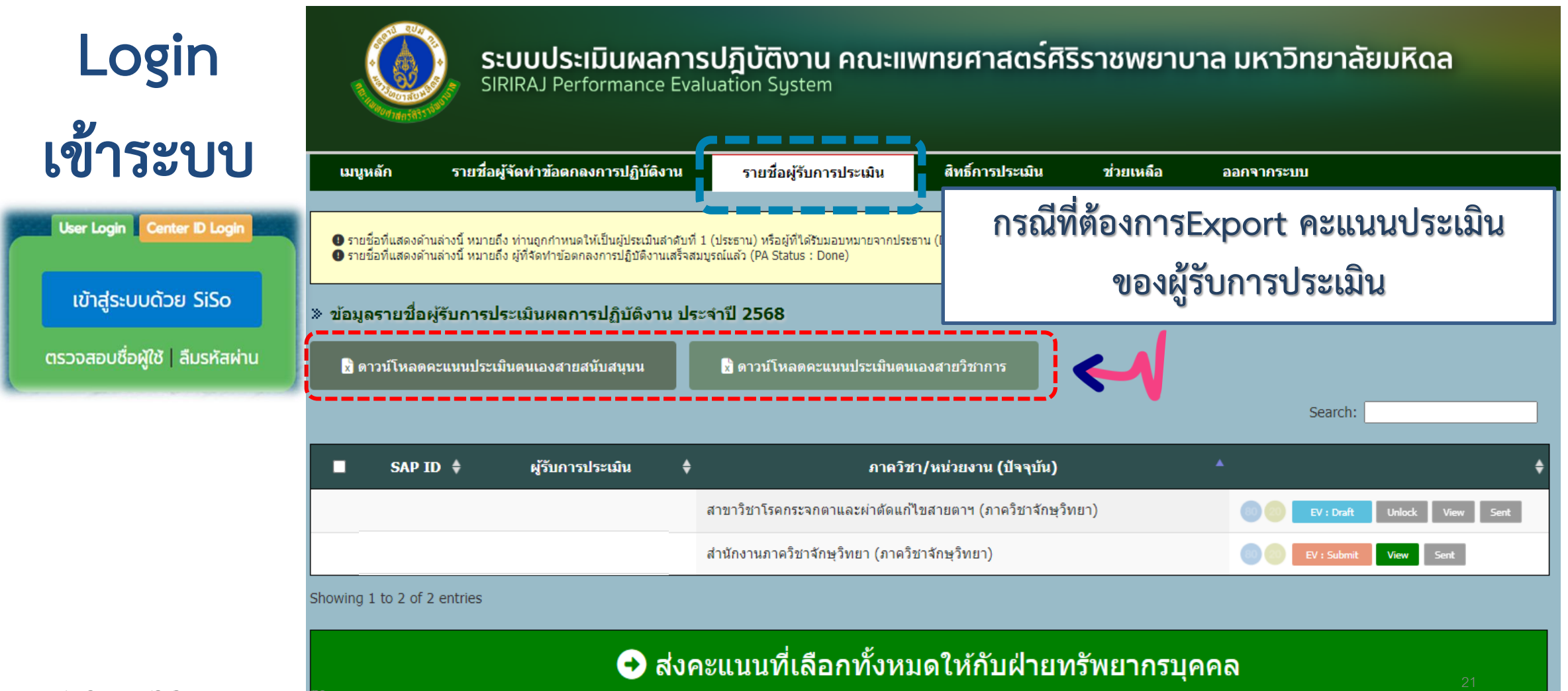

### แบบรายงานคะแนนประเมินตนเอง สายสนับสนุน

| E     | <b>∽</b> -∂  | -                                                        | ประธาน export ละแนสายสนับสนุน [Compatibility Mode] - Excel |                                 |                             |                                                     |             |               |                                             |                             |          |  |  |
|-------|--------------|----------------------------------------------------------|------------------------------------------------------------|---------------------------------|-----------------------------|-----------------------------------------------------|-------------|---------------|---------------------------------------------|-----------------------------|----------|--|--|
| File  | e Home       | Insert Page Layout                                       | Formulas Data                                              | Review View                     | Acrobat Q Tell me           | what you want to do                                 |             |               |                                             | Sign in                     | Я        |  |  |
| Past  | Calibri<br>e | • 11 • A* A<br><u>U</u> • <u>⊡</u> • <u>∆</u> • <u>A</u> |                                                            | 🖶 Wrap Text<br>📰 Merge & Center | General<br>r ▼ \$ ▼ % ፆ 500 | Conditional Format as C<br>Formatting ▼ Table ▼ Sty | Cell Insert | Delete Format | AutoSum * A<br>Fill * Sort<br>Clear * Filte | t & Find &<br>er • Select • |          |  |  |
| Clipb | oard 🖫       | Font                                                     | G Align                                                    | iment                           | 5 Number                    | гы Styles                                           |             | Cells         | Editing                                     |                             |          |  |  |
| H25   | · · ·        | $\therefore \qquad \checkmark \qquad f_x$                |                                                            |                                 |                             |                                                     |             |               |                                             |                             |          |  |  |
|       | А            | В                                                        |                                                            | С                               |                             | D                                                   | E           | E             | G                                           | Н                           |          |  |  |
|       | SAP ID       | ชื่อ-นามสกุล                                             | 5                                                          | าารกิจที่เกี่ยวข้อ              | ৩                           | ข้อตกลงการปฏิบัติงาน                                | น้ำหนัก     | จะแนนเต็ม 10  | รอบการ                                      | ปีการ                       | Γ        |  |  |
| 1     |              |                                                          |                                                            |                                 |                             |                                                     | ภาระงาน     |               | ประเมิน                                     | ประเมิน                     |          |  |  |
| 2     | 1xxxxxxx     | นาย xxxxxxxx                                             | ภารกิจหลักของตำ                                            | แหน่งงานตามห                    | น้าที่ความรับผิดชอบ         | ****                                                | 20          | 5.5           | 2                                           | 2566                        | ;        |  |  |
| 3     | 1xxxxxxx     | นาย xxxxxxx                                              | ภารกิจหลักของตำ                                            | แหน่งงานตามห                    | น้าที่ความรับผิดชอบ         | *****                                               | 30          | 6.5           | 2                                           | 2566                        | <b>;</b> |  |  |
| 4     | 1xxxxxxx     | นาย xxxxxxxx                                             | ภารกิจหลักของตำ                                            | แหน่งงานตามห                    | น้าที่ความรับผิดชอบ         | *****                                               | 10          | 8.5           | 2                                           | 2566                        | <i>j</i> |  |  |
| 5     | 1xxxxxxx     | นาย xxxxxxxx                                             | ภารกิจหลักของตำ                                            | แหน่งงานตามห                    | น้าที่ความรับผิดชอบ         | *****                                               | 10          | 9             | 2                                           | 2566                        | <i>j</i> |  |  |
| 6     | 1xxxxxxx     | นาย xxxxxxxx                                             | ภารกิจที่ได้รับมอบ                                         | หมาย                            |                             | *****                                               | 10          | 9             | 2                                           | 2566                        | <i>i</i> |  |  |
| 7     | 1xxxxxxx     | นาย xxxxxxxx                                             | ภารกิจที่ได้รับมอบ                                         | หมาย                            |                             | ****                                                | 5           | 8.5           | 2                                           | 2566                        | <b>j</b> |  |  |
| 8     | 1xxxxxxx     | นาย xxxxxxxx                                             | ภารกิจหลักของตำ                                            | แหน่งงานตามห                    | น้าที่ความรับผิดชอบ         | ****                                                | 5           | 7             | 2                                           | 2566                        | <b>j</b> |  |  |
| 9     | 1xxxxxxx     | นาย xxxxxxxx                                             | ภารกิจหลักของตำ                                            | แหน่งงานตามห                    | น้าที่ความรับผิดชอบ         | ****                                                | 5           | 7             | 2                                           | 2566                        | <i>i</i> |  |  |
| 10    | 1xxxxxxx     | นาย xxxxxxxx                                             | ภารกิจเพื่อส่วนรวม                                         | 1                               |                             | ****                                                | _           | 8             | 2                                           | 2566                        | ;        |  |  |
| 11    |              |                                                          |                                                            |                                 |                             |                                                     |             |               |                                             |                             |          |  |  |
|       |              |                                                          | 1                                                          |                                 |                             |                                                     |             |               |                                             | 1                           | 1        |  |  |

#### คะแนนประเมินผลงาน เต็ม 80 %

### แบบรายงานคะแนนประเมินตนเอง สายวิชาการ

| E    | ילי <del>-</del> |                   |          |                                 | ประธาน                                                         | export ดะแนนสา                                                     | เยวิชาการ [Com             | npatibility Mod                               | e] - Excel                                 |                                             |                                   |                               | Ŧ                                             | -                                     | o ×     |
|------|------------------|-------------------|----------|---------------------------------|----------------------------------------------------------------|--------------------------------------------------------------------|----------------------------|-----------------------------------------------|--------------------------------------------|---------------------------------------------|-----------------------------------|-------------------------------|-----------------------------------------------|---------------------------------------|---------|
| Fil  | le Home Insert   | Page Layout       | Formulas | Data Revi                       | iew View                                                       | Acrobat                                                            | ♀ Tell me                  | what you want                                 | to do                                      |                                             |                                   |                               |                                               | Sign in                               | ₽ Share |
| Past | te ✓ B I U →     | • 11 • A A        |          | <ul><li>≫ - </li><li></li></ul> | Wrap Text<br>Merge & Cen                                       | Gener<br>ter - \$ -                                                | al<br>% * .0               | .00<br>→.00<br>Formatti                       | onal Formatas                              | Cell Ins<br>Styles ▼                        | ert Delete Fo                     | Till<br>↓ Cle                 | toSum * A<br>Z<br>Sort<br>ear * Filte         | t & Find &<br>er * Select *           |         |
| Clip | board 🗔 Font     | : 5               | 1        | Alignment                       | :                                                              | Fa                                                                 | Number                     | Ga                                            | Styles                                     |                                             | Cells                             |                               | Editing                                       |                                       |         |
| C12  | 2 <b>*</b> : ×   | $\checkmark f_x$  |          |                                 |                                                                |                                                                    |                            |                                               |                                            |                                             |                                   |                               |                                               |                                       |         |
|      | В                | С                 | D        | E                               | F                                                              | G                                                                  | н                          | 1                                             | J                                          | к                                           | L                                 | м                             | N                                             | 0                                     | Р       |
| 1    | ชื่อ-นามสกุล     | รอบการ<br>ประเมิน | งานสอน   | งานวิจัย                        | งาน<br>บริการ<br>ทาง<br>วิชาการ<br>ที่ปฏิบัติ<br>เป็น<br>ประวำ | งาน<br>บริการ<br>ทาง<br>วิชาการ<br>ที่ปฏิบัติ<br>เป็นครั้ง<br>คราว | งาน<br>กิจกรรม<br>นักศึกษา | งาน<br>ทำนุ<br>บำรุง<br>ศิลป<br>วัฒนา<br>ธรรม | งาน<br>บริหาร<br>หรือ<br>คณะทำง<br>านอื่นๆ | งานที่<br>เกี่ยวข้อง<br>กับ<br>การศึกษ<br>า | งาน<br>พัฒนา<br>ตนเอง<br>ແລະอื่นๆ | กำกับ<br>ดูแล<br>หน่วยงา<br>น | งาน<br>ด้าน<br>นโยบาย<br>คณะ/<br>หน่วยงา<br>น | งานที่<br>รับผิดชอ<br>บตาม<br>ตำแหน่ง |         |
| 2    | ศ. นพ. xxxxxxxxx | 2                 | 5.5      | 0                               | 0                                                              | 0                                                                  | 0                          | 0                                             | 0                                          | 0                                           | 0                                 | 8.5                           | 9.5                                           | 7.                                    | 5       |
| 3    | รศ.พญ.ууууууууу  | 2                 | 5.55     | 6 55                            | 8 55                                                           | 0                                                                  |                            |                                               | 0                                          | 0                                           | 0                                 | 0                             |                                               |                                       | 0       |
| 4    | ศ.พญ.zzzzzzzzzzz | 2                 | 10       | 8.6                             | 10                                                             | 0                                                                  | 9                          | 8.9                                           | 9.9                                        | 0                                           | 0                                 | 0                             | 0                                             |                                       | 0       |

#### คะแนนประเมินผลงาน เต็ม 80 %

### ้ผู้ประเมิน(ประธาน) : กรอกคะแนนผ่านระบบประเมินออนไลน์

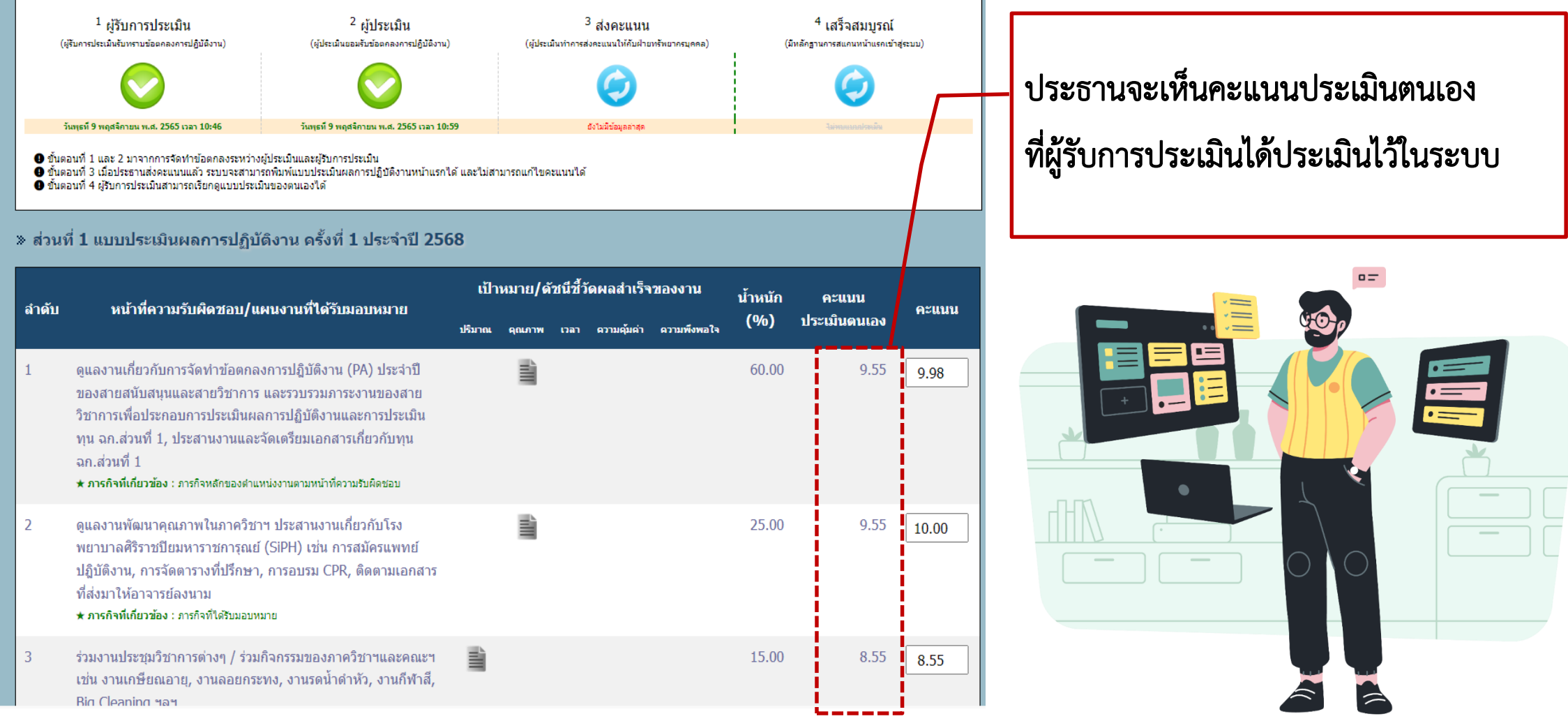

### ผู้ประเมิน(ประธาน) : กรอกคะแนนผ่านระบบประเมินออนไลน์

#### » ส่วนที่ 2 สมรรถนะหลัก (Core Competency)

| สำดับ | สมรรถนะหลัก (Core Competency)                                                                                                    | คะแบบ |
|-------|----------------------------------------------------------------------------------------------------|-------|
| 1     | <mark>มีสติ เป็นเลิศในงานที่รับผิดชอบ (</mark> Mastery)<br>มัสดี ควบคุมกำกับจิตใจและความคิด มุ่งเรียนรู้เก็อพัฒนาตนอย่างต่อเนื่อง นำไปสู่การรู้อีก รู้จริง และรอบรู้ในงานของตน                                                     | 9     |
| 2     | <mark>ทำเพื่อผู้อื่น (</mark> Altruism)<br>ไท้ความช่วยเหลือผู้อื่นโดยไม่ต่องร้องขอ พร้อมเสียสละเวลาส่วนตัว เพื่อประโยชน์ส่วนรวมให้งานสำเร็จ                                                                                        | 5     |
| 3     | <b>ประสานความต่าง เพื่อเกิดพลัง มุ่งสู่เป้าหมายเดียวกัน</b> (Harmony)<br>รับทึง ให้เกียรติ และเท็นคุณต่าของผู้อัน สามารถทำงานร่วมกับผู้ที่มีความแตกต่าง ร่วมคิด วางแผน และลงมือปฏิบัติ เพื่อความสำเร็จของงาน โดยยึดเป้าหนายร่วมกัน | 9     |
| 4     | ช <b>ื่อสัตย์ สุจริต มีคุณธรรม รักษาคำพูด</b> (Integrity)<br>มัสัจจะ เชื่อถือได้ ปฏิบัติหน้าที่โดยค่านิงถึงความถูกต้อง ความมุติธรรม และจรรยาบรรณของวิชาชีพ                                                                         | 9     |
| 5     | มุ่งมั้น ฝ่าฟัน จนสำเร็จ (Determination)<br>ดังใจทำงานที่ได้รับมอบทนาขอย่างเดิมความสามารถ มีความเพียรพยายามอดทน เพื่อให้งานสำเร็จตามเป้าหนาย แม้กบบัญทา อุปสรรค และความยากลำบาก                                                    | 9     |
| 6     | <b>คิดและฟาสิ่งใหม่</b> (Originality)<br>แสดงความเห็น คิดริเริ่ม ปรับปรุง และฟัฒนาวิธีการ หรือกระบวนการทำงานให้มีประสิทธิภาพ เกินมาตรฐาน เกิดสั่งไหม่ ๆ หรือนวัดกรรม                                                               | 9     |
| 7     | <mark>กล้ำคิด กล้ำหำ กล้ำนำ กล้ำเปลี่ยนแปลง</mark> (Leadership)<br>ทำให้เกิดการเปลี่ยันแปลงที่ทำทายไปจากเดิม โดยสามารถสือสาร โน้มน้าว จุงใจให้ผู้อื่นเกิดความเชื่อมั่น และร่วมมือในการสร้างการเปลี่ยนแปลงให้เกิดขึ้นจริง           | 9     |
|       | ດາມ                                                                                                    | 16.86 |

#### 🥑 คำนวณและบันทึกคะแนน ส่วนที่ 2

การประเมินสมรรถนะ สัดส่วน 20 % ให้คณะกรรมการประเมิน เป็นผู้ประเมิน

#### ้ผู้ประเมิน(ประธาน) : กรอกคะแนนผ่านระบบประเมินออนไลน์

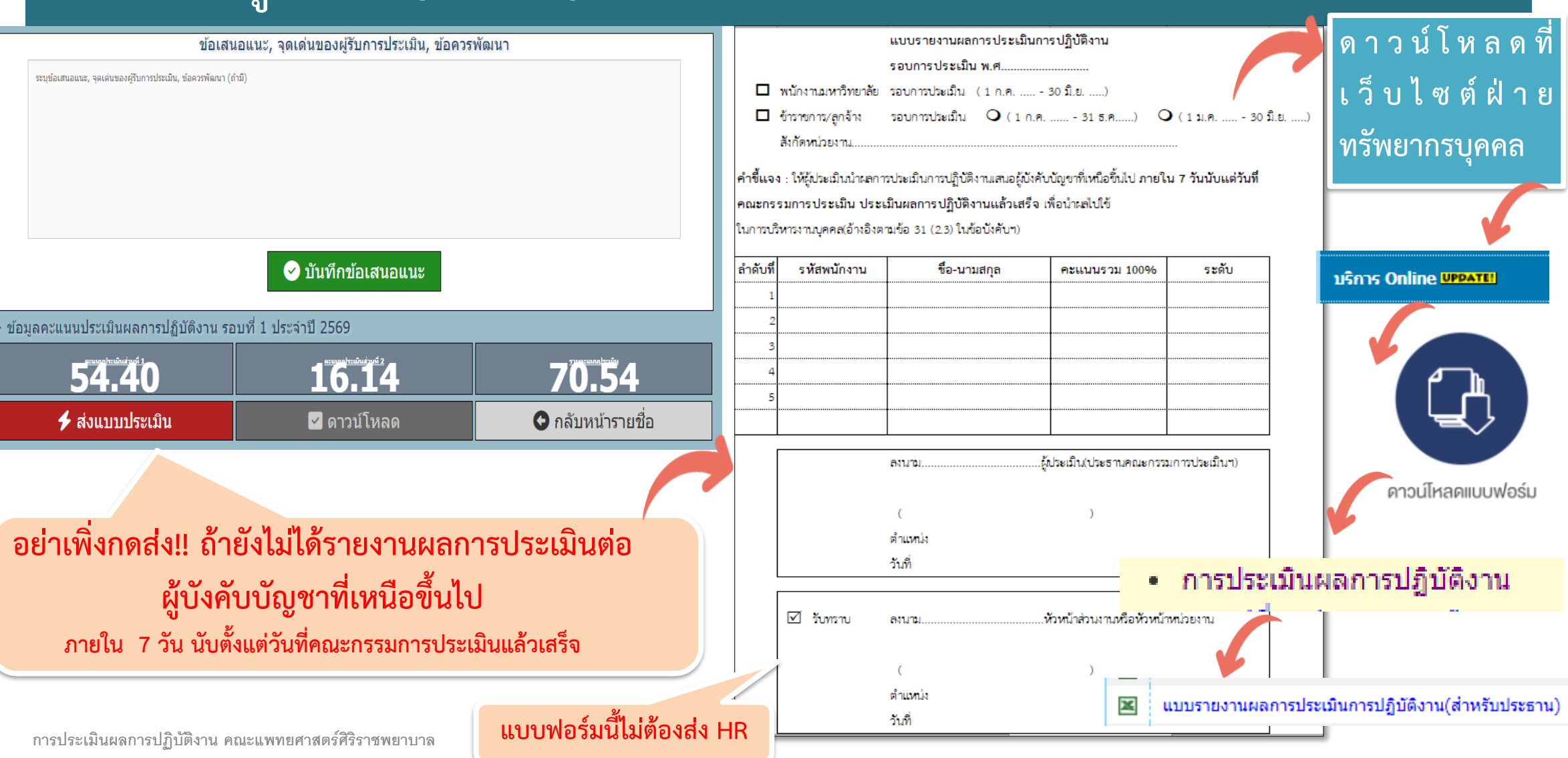

### ประธาน : ส่งคะแนนและดาวน์โหลด ผ่านระบบประเมินออนไลน์

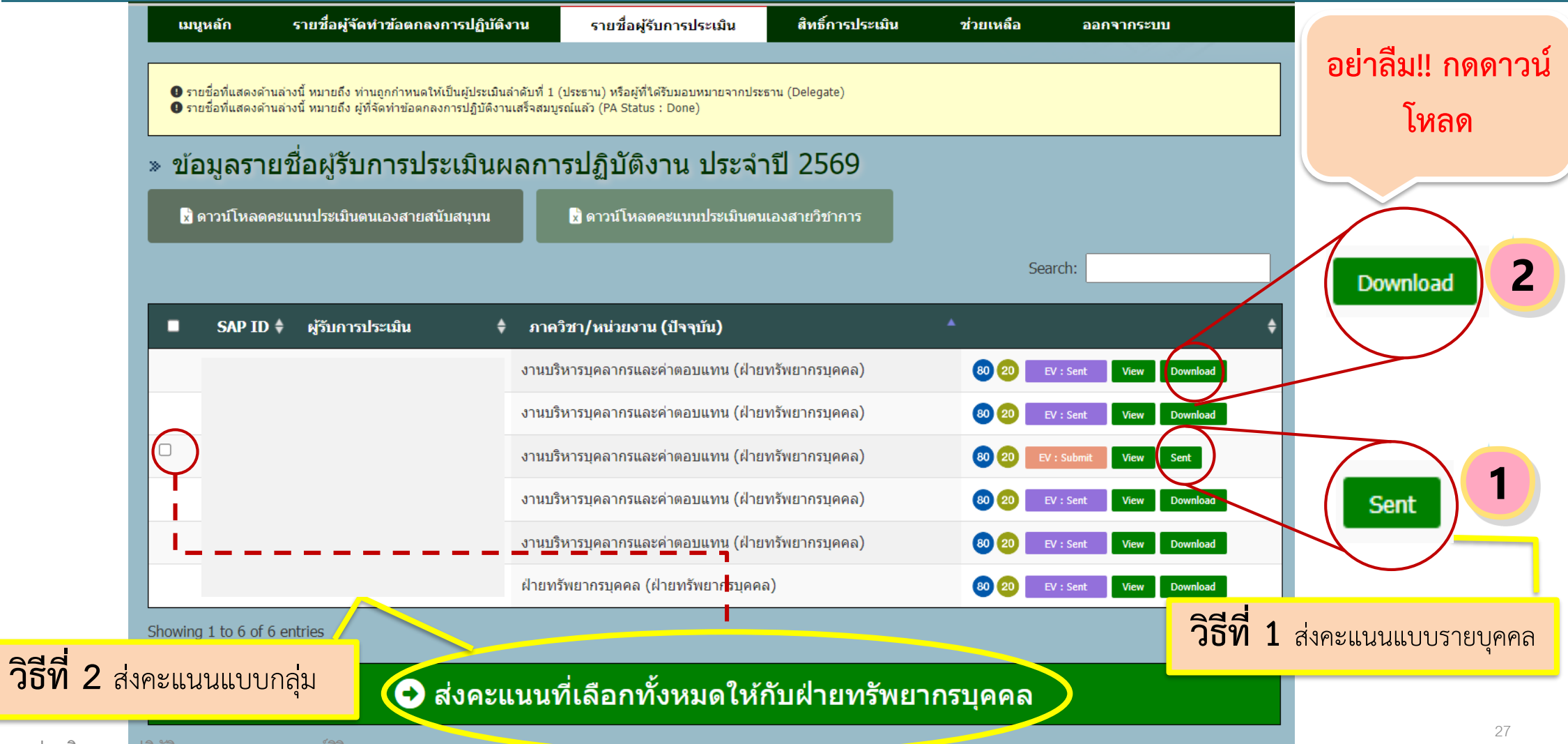

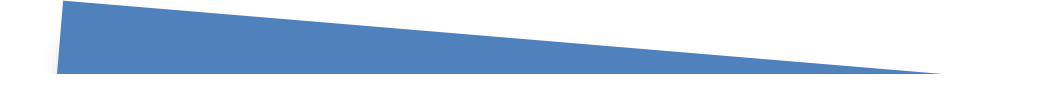

# การพัฒนาปรับปรุง การปฏิบัติงาน

## กรณีพนักงานมหาวิทยาลัย (พม.,พศ.) มีผลประเมิน อยู่ในระดับต้องปรับปรุง

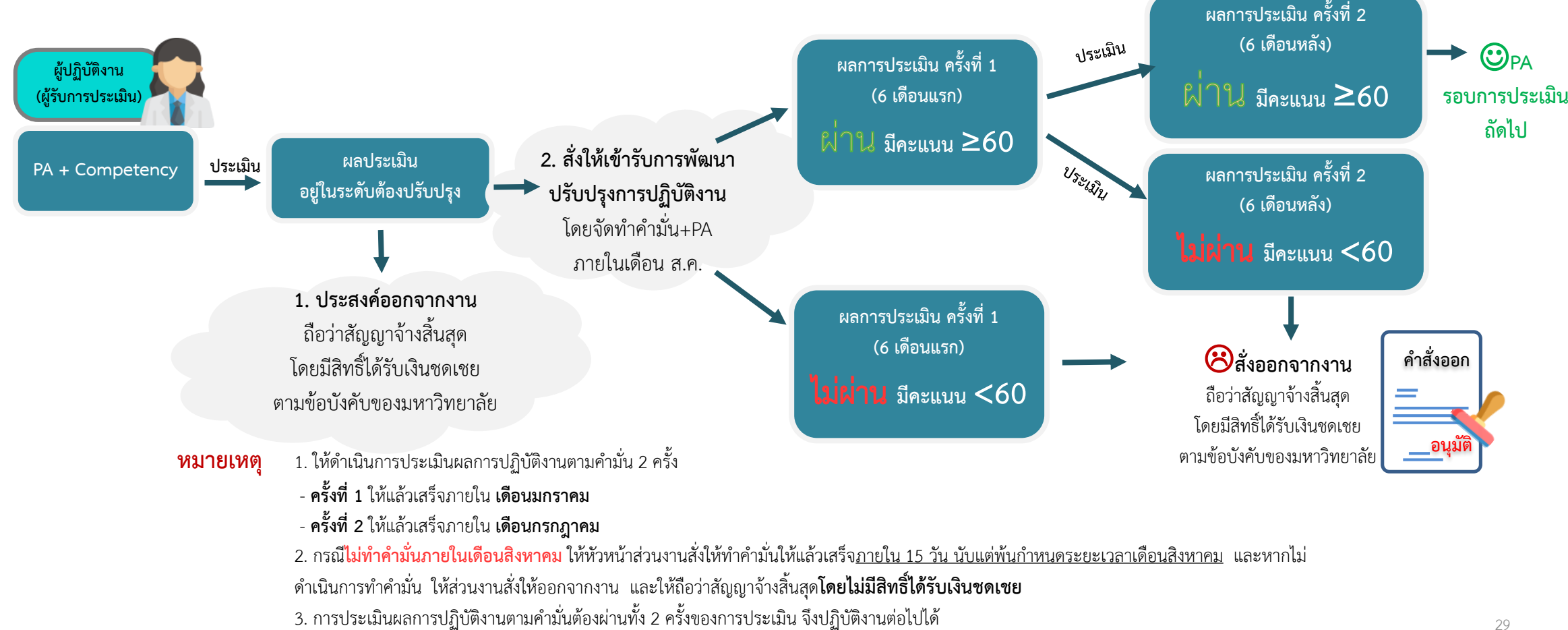

### กรณีลูกจ้างเงินรายได้มีผลประเมินอยู่ในระดับต้องปรับปรุง

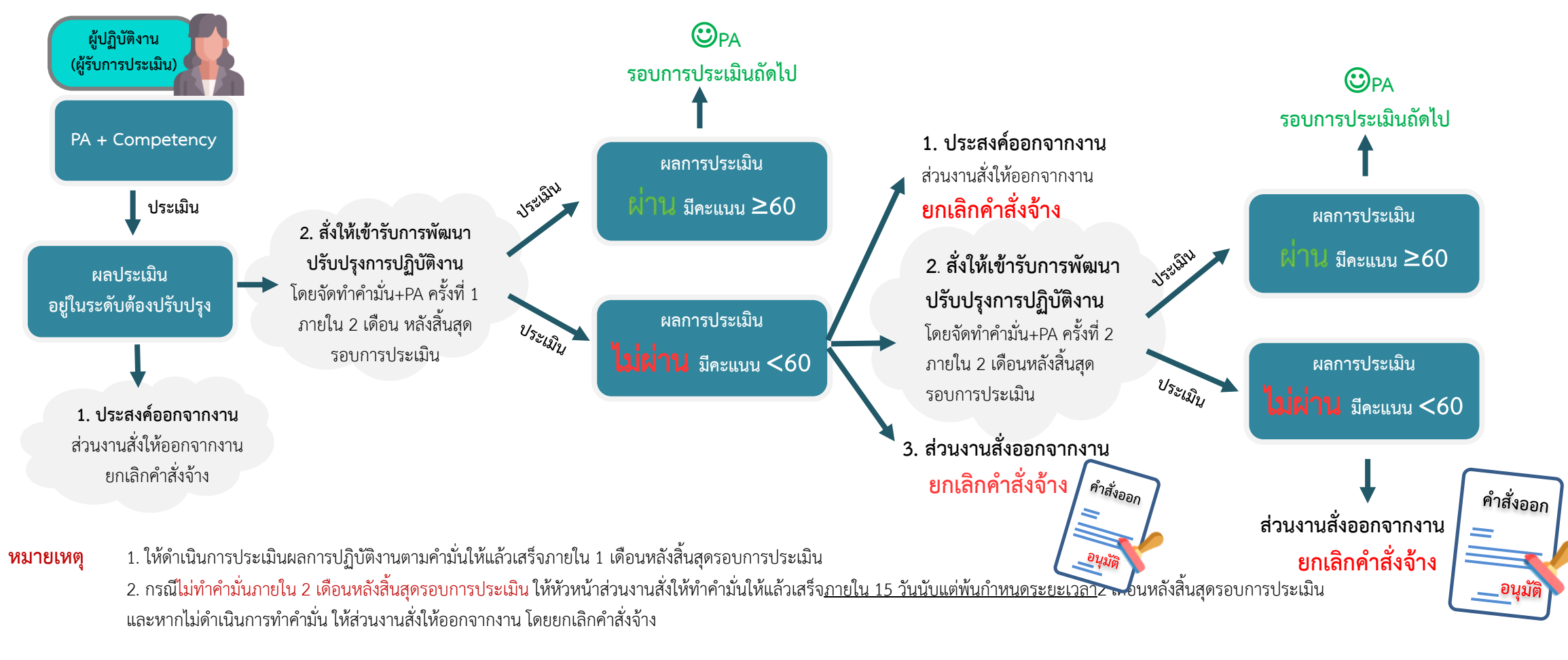

## กรณีลูกจ้างเงินงบประมาณ มีผลประเมินอยู่ในระดับต้องปรับปรุง

ดำเนินการตามกฎ ก.พ.อ. ว่าด้วยการสั่งให้ ข้าราชการพลเรือนในสถาบันอุดมศึกษาออก จากราชการ กรณีไม่สามารถปฏิบัติราชการให้มี ประสิทธิภาพเกิดประสิทธิผล

กรณีข้าราชการ

มีผลประเมินอยู่ในระดับต้องปรับปรุง

ดำเนินการตามกฎ ก.พ. ว่าด้วยการสั่ง ข้าราชการพลเรือนสามัญออกจากราชการ กรณี ไม่สามารถปฏิบัติราชการให้มีประสิทธิภาพและ เกิดประสิทธิผล

> หรือระเบียบกระทรวงการคลัง ว่าด้วย ลูกจ้างประจำของส่วนราชการ

### ขั้นตอนการคัดค้านและการร้องทุกข์

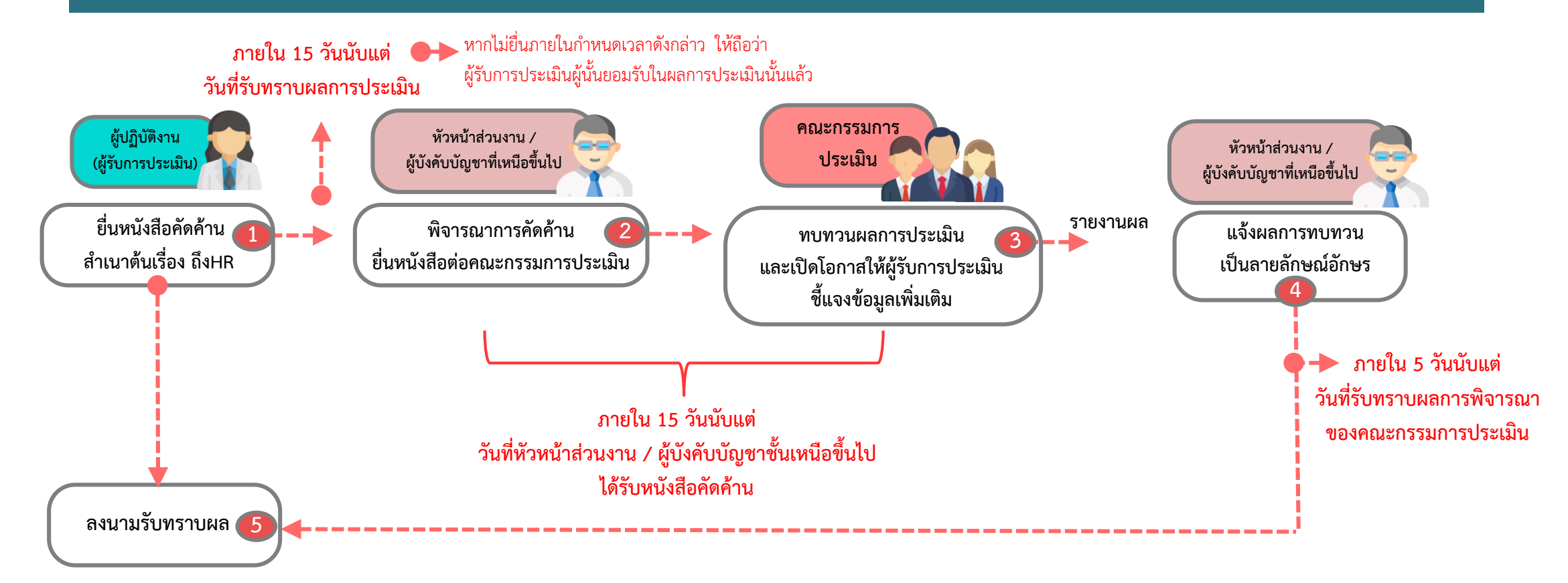

\*\*หากผู้รับการประเมินไม่เห็นด้วยกับผลการพิจารณาทบทวนผลการประเมิน ให้ยื่นร้องทุกข์ตามหลักเกณฑ์ที่กำหนดไว้ในข้อบังคับมหาวิทยาลัยมหิดล ว่าด้วยการอุทธรณ์และการร้องทุกข์

### ตัวอย่าง แบบสำรวจ (กรณีที่มีบุคลากร ต่ำกว่า 60 คะแนน)

แบบสำรวจความความประสงค์ในการออกจากงาน

กรณีบุคลากรมีผลการปฏิบัติงานอยู่ในระดับต้องปรับปรุง

ทำที่

คณะแพทยศาสตร์ศิริราชพยาบาล

วันที่.....

เรียน.....

(ผู้บังคับบัญชาชั้นต้น)

ตามที่ ข้าพเจ้า... SAP ID.... ประเภทการจ้าง ...ตำแหน่ง...สังกัด...มีผลการประเมินการปฏิบัติงาน ฉบับลงวันที่...ในรอบการประเมินผลการปฏิบัติงานครั้งที่.......ประจำปี.......(ระหว่างวันที่.... ถึงวันที่.....) อยู่ในระดับ "ต้องปรับปรุง" (คะแนนประเมินฯ ร้อยละ..........) นั้น

ข้าพเจ้าได้รับทราบผลการประเมินฯ ดังกล่าว เมื่อวันที่.....ซึ่งเมื่อพิจารณาจากหลักเกณฑ์ที่ ระบุในหมวด 4 การพัฒนาปรับปรุงการปฏิบัติงาน ของข้อบังคับมหาวิทยาลัยมหิดลว่าด้วยหลักเกณฑ์และวิธีการ ประเมินผลการปฏิบัติงานของผู้ปฏิบัติงานในมหาวิทยาลัยมหิดล พ.ศ.2565 แล้ว ข้าพเจ้า Oไม่ประสงค์จะขอออกจากงาน Oประสงค์จะขอออกจากงาน

จึงเรียนมาเพื่อโปรดทราบ และเสนอคณบดีต่อไปด้วย จะเป็นพระคุณยิ่ง

( ) ผู้รับการประเมิน

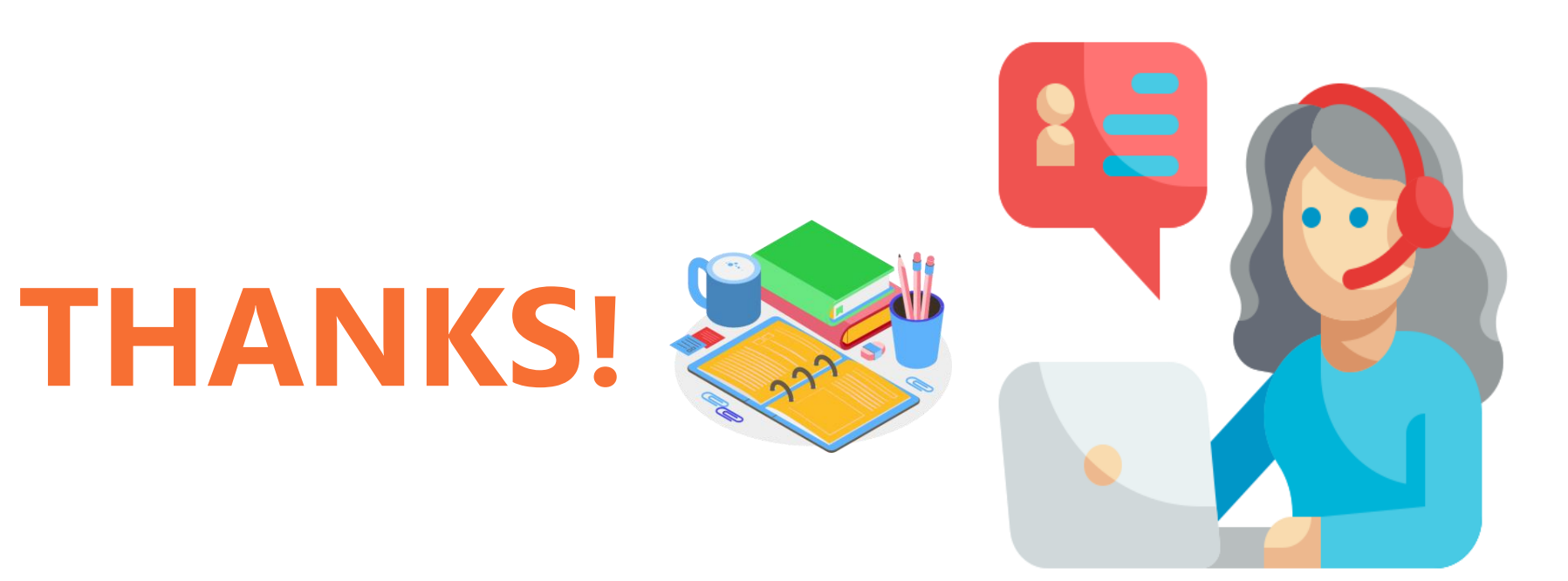